When creating a new Requitions you will not see the image link until you add add an item to the Requistion

| RQC                     |                      |                    |           |                    |               |      |
|-------------------------|----------------------|--------------------|-----------|--------------------|---------------|------|
| Find / Shop 👻           | Inquire Profile      |                    |           |                    |               |      |
| Basic Detail Profile    | Accounting User F    | ields Comments     | Procedure | Requisition Lines  |               |      |
| Requester               | bakerk               | Ken Baker          |           | Iten               | n Quantity    | Cost |
| Requisition             |                      |                    |           | No Items           |               |      |
| Creation Date           |                      |                    |           |                    |               |      |
| Requisition Status      |                      |                    |           |                    |               |      |
| Reference Number        |                      |                    |           |                    |               |      |
| Requisition Description |                      |                    |           |                    |               |      |
| Requesting Company      | 9000 University Hosp | tal                |           |                    |               |      |
| Requesting Location     | CEBL 🗟 Clin Engin    | Brian Lukowski 403 | U         |                    |               |      |
| Requested Delivery      | ۳۳/                  | dd/vvvv            |           |                    |               |      |
| Date                    |                      |                    |           |                    |               |      |
| Priority                | <b></b>              |                    |           |                    |               |      |
| Deliver To              |                      |                    |           |                    |               |      |
| Commodity Code          |                      |                    | ΞQ,       | Tetal Questites Q  |               |      |
|                         |                      |                    |           | Total Quantity: 0  | 00.USD        |      |
|                         |                      |                    |           | Number of Lines: 0 |               |      |
|                         |                      |                    |           | New Clear          | Print Release |      |
|                         |                      |                    |           | Cicui              |               |      |

# Click Image on the Basic or Accounting Tab

| QC Requisition:              | 1220661                                          |          |              |                       |                                   |            | -                      |
|------------------------------|--------------------------------------------------|----------|--------------|-----------------------|-----------------------------------|------------|------------------------|
| Find / Shop 👻                | Inquire Profile<br>Accounting User Fields Commen | ts Proce |              | Requisition Li        | nes                               |            |                        |
| Requester                    | bakerk Ken Baker                                 |          |              |                       | Item                              | Quantity   | Cost                   |
| Requisition<br>Creation Date | 1220661                                          |          | Upload Image | TEST<br>Testin        | MHC-1<br>Ig a special for MHC RQC | 1.00<br>EA | 100.000 USD<br>100.000 |
| Requisition Status           | Unreleased                                       |          |              |                       |                                   |            |                        |
| Reference Number             |                                                  |          |              |                       |                                   |            |                        |
| Requisition Description      |                                                  |          |              |                       |                                   |            |                        |
| Requesting Company           | 9000 University Hospital                         | USD      |              |                       |                                   |            |                        |
| Requesting Location          | CEBL Clin Engin Brian Lukowski 403U              |          |              |                       |                                   |            |                        |
| Requested Delivery<br>Date   | mm/dd/yyyy                                       |          |              |                       |                                   |            |                        |
| Priority                     | •                                                |          |              |                       |                                   |            |                        |
| Deliver To                   |                                                  |          |              |                       |                                   |            |                        |
| Commodity Code               |                                                  | III,     |              |                       |                                   |            |                        |
|                              |                                                  |          |              | <b>Total Quantity</b> | : 1.00                            |            |                        |
|                              |                                                  |          |              | Total Cost            | : 100.00 USD                      |            |                        |
|                              |                                                  |          |              | Number of Lines       | : 1                               |            |                        |

New Clear Print Release

# To add a document (any file type) click Attach

### To add a typed note click Add Note

| Upload Upload a P   | DE to replace the | image below               |                             |       | Document Info 🔝                                                                                                    |
|---------------------|-------------------|---------------------------|-----------------------------|-------|----------------------------------------------------------------------------------------------------|
|                     | <b>1</b> / 1      | — 57% -                   | +   🗄 🕎                     | ± 🖶 🗄 | Index Fields DocID 17                                                                                                    |
| E Related Documents | T<br>None         | Company<br>Data:<br>Reg # | #: 900<br>G671/92<br>122062 | 23    | Creation Date<br>06/21/2021<br>Upload User<br>Page Count<br>RQC User<br>Company #<br>9000<br>Date<br>06/21/2021<br>Notes and Attachments<br>Add Note Attach |

### Click choose file and browse to file location

| 📣 Attach File - Google Chrome                                                       | —        |         | ×    |
|-------------------------------------------------------------------------------------|----------|---------|------|
| A Not secure   mhcexpress.upstate.edu/addattachment.VAL?queryID=2021062108          | 16590546 | 54191&e | x    |
| Attach File<br>Browse to the file you wish to attach:<br>Choose File No file chosen |          |         |      |
| Enterescription for this file:                                                      |          |         |      |
|                                                                                     |          |         | Save |

## Type in a description of the file and click Save

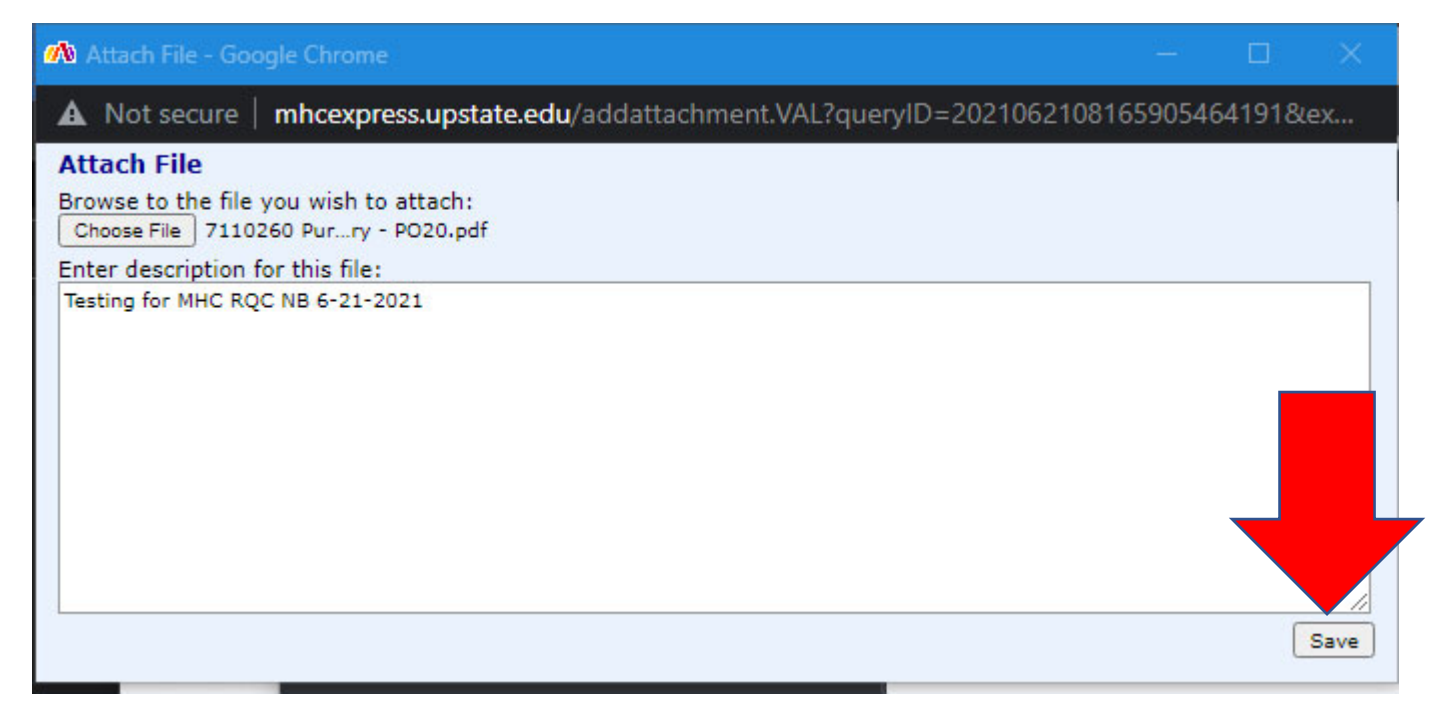

### You can see the file is attached to the Requisition

| Upload    | Unload a PDE to | replace the i | mage below |                               |                              |     |   | Document Info 🞑                                                                                                    |
|-----------|-----------------|---------------|------------|-------------------------------|------------------------------|-----|---|----------------------------------------------------------------------------------------------------|
| ≡         | document        | 1 / 1         | — 57       | % +                           | E Ø                          | ± ē | : | Index Fields<br>DocID<br>17                                                                                                    |
|           | τ.<br>Τ         |               |            | Company #:<br>Date:<br>Reg #: | 9005<br>062312021<br>1220662 |     |   | Creation Date<br>06/21/2021<br>Upload User<br>Page Count<br>RQC User<br>Company #<br>9000<br>Date<br>06/21/2021<br>Notes at thents<br>Add Note<br>View All<br>Sectest02<br>6/21/2021 8:31:07 AM<br>7110260 Purchase Order Entry -<br>PO20.pdf |
| Related I | Documents: Non  | e             |            | (                             |                              |     | • |                                                                                                    |
| 200       | 700             |               | /1094/10   |                               | //04104.00                   |     |   | 010.8E UNC. U97707071                                                                                                    |

#### **Google Chrome RQC MHC adding documents**

Click the X on the tab to close the Attachments window and return to the Requisition

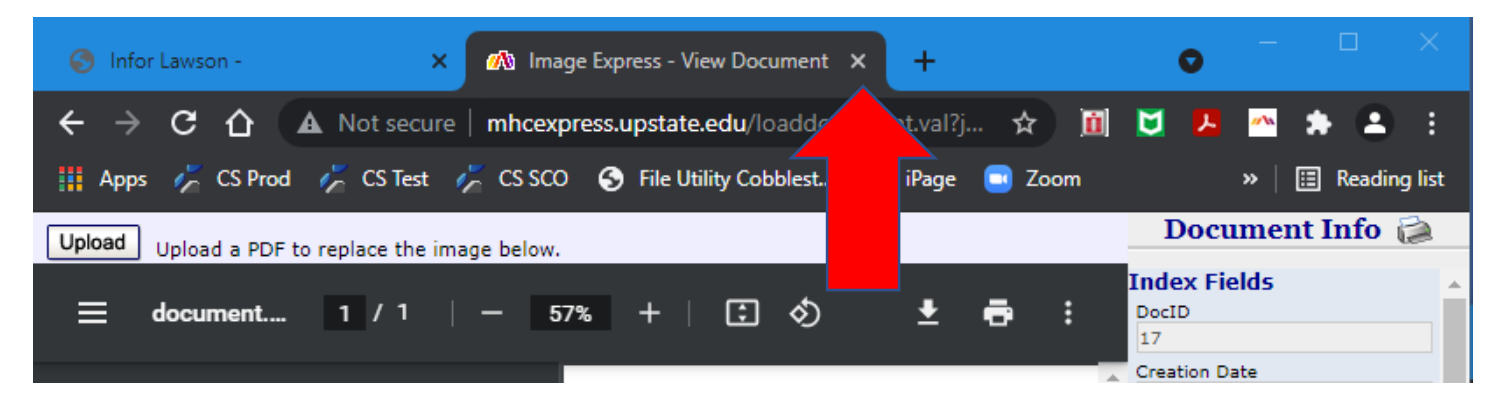

#### **Complete and Release the Requisition**

| Bookmark              | (S 🔻          |            |             |           |            |                |          | 🛉 ?. 🌣    |
|-----------------------|---------------|------------|-------------|-----------|------------|----------------|----------|-----------|
| RQC Red               | quisition: 12 | 220662     |             |           |            |                |          | ~ X       |
| Find / S              | Shop 👻 🛛 I    | nquire Pro | file        |           |            |                |          |           |
| Basic D               | etail Profile | Accounting | User Fields | Cc More - | Requisitio | on Lines       |          |           |
| Requester             | bakerk        | К          | en Baker    |           |            | Item           | Quantity | Cost      |
| Requisition           | 1220662       |            |             |           | <b></b>    | 13131          | 10.00    | 0.385 USD |
| Creation<br>Date      | 06/21/2021    |            |             |           |            | ICE DRY        |          | 0.000     |
| Requisition<br>Status | Unreleased    |            |             |           |            |                |          |           |
| Reference             |               |            |             |           | Total Qua  | ntity: 10.00   |          |           |
| Number                |               |            |             |           | Total (    | Cost: 3.85 USD |          |           |
| -                     |               |            |             |           | New        | Clear Print    | Release  |           |
|                       |               |            |             |           |            |                |          |           |